# IPay88

- Описание
  - Сайт
  - Тарифы
  - Правовая форма
  - Территория обслуживания
- Подключение
  - Регистрация в ПСЗаявка в саппорт
    - Создание тикета
  - Документация для разработчиков

## Описание

### Сайт

http://www.ipay88.com/

### Тарифы

http://www.ipay88.com/products/myrgateway\_sme.asp

### Правовая форма

Юридические лица

### Территория обслуживания

Малазия — территориальная регистрация.

Прием платежей по всему Миру.

### Подключение

### Регистрация в ПС

Heoбходимо отправить письмо в техподдержку IPay88 (techsupport@ipay88.com.my) с просьбой зарегистрировать платежные параметры.

В письме указать следующее:

- 1. Company Name,
- 2. Merchant Code,
- 3. Login идентификационные данные, выданные клиенту при регистрации в системе IPay88.
- 4. Указать параметр Request URL, с которого будут осуществляться платежные запросы от сайта клиента к ПС.

Request Url: {URL\_}/pay

где {URL\_сайта\_клиента} — адрес сайта магазина клиента

#### Заявка в саппорт

Необходимо написать тикет в саппорт. В тикете укажите следующие данные:

- 1. Название Платежной Системы, в которой зарегистрировались
- 2. Company Name
- 3. Merchant Code
- 4. Login

#### Создание тикета

Авторизуйтесь в службе технической поддержки ОТ Commerce, перейдите на страницу подачи заявки.

|                           |                      |                                | Вь     | вошли как  |               | выход 🗖              |
|---------------------------|----------------------|--------------------------------|--------|------------|---------------|----------------------|
| Ваши сообщения об ошибках | Ваши соо             | бщения об ошибках              |        |            |               |                      |
| Список заявок на услуги   | е Номер<br>обращения | ф Тема                         | 💠 Дата | тип ошибки | е Статус      | ≑ Непрочит<br>сообщ. |
|                           |                      |                                |        | Bce ▼      | Все<br>Закрыт | 0                    |
| Сообщить об ошибке        |                      | []                             |        |            | Закрыт        | 0                    |
| Подать заявку на услугу   | 50 🔻 Запис           | ей на странице Страница 1 из 1 |        |            |               |                      |
|                           |                      | M • M                          | М      |            |               |                      |
| Настройки                 |                      |                                |        |            |               |                      |
|                           |                      |                                |        |            |               |                      |
|                           |                      |                                |        |            |               |                      |

Выберите «Подключение платёжной системы».

| Заши сообщения об ошибках | Уважаемый клиент.                                                                                                    |
|---------------------------|----------------------------------------------------------------------------------------------------|
| Список заявок на услуги   | Информируем, что мы больше не принимаем заявки на индивидуальные доработки сайта, взяв курс на улучшение<br>качества коробки ОпенТрейд и развитие функционала для всех клиентов.          |
|                           | Если у вас есть полезное предложение по улучшению коробки, пожалуйста, воспользуйтесь нашим <u>форумом</u> . Вынесит<br>Ваше предложение на обсуждение с другими клиентами и командой ОТ. |
| Сообщить об ошибке        | Если вы хотите улучшить свою коробку, то на форуме также есть предложения по разработчикам.                                                                                               |
| юдать заявку на услугу    | Если же вы хотите подать заявку на:<br>— установку сайта,<br>— обновление сайта,<br>— подключение модуля Спецпоиска,<br>— подключение платежной системы                                   |
| Настройки                 | выберите соответствующий пункт.                                                                                                    |
|                           | Мы не гарантируем рассмотрение вашей заявки, если она не по одному из вышеперечисленных вопросов!                                                                                         |
|                           | Установка коробки                                                                                                    |
|                           | Перенос коробки                                                                                                    |
|                           | Обновление платформы                                                                                                    |
|                           | Подключение платёжной системы                                                                                                    |
|                           | Подключение к ТХС                                                                                                    |
|                           | Заявка на создание ключа                                                                                                    |
|                           | Подключение дополнительных модулей                                                                                                    |
|                           | Sasera e renfingună donue                                                                                                    |

Отобразится форма для подачи заявки на подключение.

| Ваши сообщения об ошибках | Подключение платёжной системы                                                                                              |
|---------------------------|----------------------------------------------------------------------------------------------------|
| Список заявок на услуги   | E Confluence Пространства -                                                                                                |
|                           | Редактирование • Наблюдать С Поделиться • Инструменты •                                                                    |
| Сообщить об ошибке        | Документация OpenTrade Commerce / OpenTrade Commerce                                                                       |
|                           | ПЛАТЕЖНЫЕ СИСТЕМЫ И АГРЕГАТОРЫ<br>Побавлено Сергей Кириченков последняв редакция Ирина Балаканова 14 апр 2015 (просмотреть |
| Подать заявку на услугу   | изменение)                                                                                                    |
|                           |                                                                                                    |
| Настройки                 | • Описание                                                                                                    |
|                           | • Боюр платежной системы                                                                                                   |
|                           | • Россия                                                                                                    |
|                           | • CHF                                                                                                    |
|                           | Опфыть документ в новом окне                                                                                               |
|                           | • Платежная система                                                                                                    |
|                           | высерите платежную систему                                                                                                 |
|                           | Данные для подключения платежной системы                                                                                   |
|                           |                                                                                                    |
|                           | Отправить                                                                                                    |

После заполнения всех полей, нажмите кнопку «Отправить».

### Документация для разработчиков

http://www.ipay88.com/integration-faq.asp